# ตอนที่ 2 การบำรุงรักษาเครื่องคอมพิวเตอร์

# การกำหนด Screen Saver เพื่อรักษาหน้าจอ

Screen Saver คือโปรแกรมสำหรับรักษาหน้าจอของเครื่องคอมพิวเตอร์ เมื่อไม่มีการใช้ งานนาน ๆ โดยหลักการทำงานคือ เมื่อไม่มีการกดคีย์บอร์ดหรือขยับเมาส์เป็นเวลานาน ๆ ตาม ระยะเวลาที่ตั้งไว้ โปรแกรม Screen Saver ก็จะเริ่มต้นทำงานโดยทำการแสดงรูปภาพแบบต่าง ๆ เปลี่ยนไปมาเรื่อย ๆ ประโยชน์ที่เราจะได้รับคือ หน้าจอจะมีการแสดงผลที่เปลี่ยนแปลงไปเรื่อย ๆ ไม่เกิดการทำงานที่ซ้ำ ๆ กัน ซึ่งปกติของหลอดจอภาพ ที่เมื่อมีการแสดงภาพเดิม ๆ ในตำแหน่งที่ ซ้ำ ๆ กันนาน ๆ (การยิงอิเล็กตรอนซ้ำบริเวณที่เดิม) จะทำให้เกิดการเสื่อมของหลอดจอภาพ ซึ่งจะ ทำให้ภาพบนจอเป็นรอยจาง ๆ ถ้าสังเกตจากเครื่องคอมพิวเตอร์ที่ต้องเปิดทิ้งไว้นาน ๆ และเป็น หน้าจอเดิม ๆ จะเห็นได้ง่าย

โปรแกรม Screen Saver นี้จะช่วยให้จอมีการแสดงภาพเปลี่ยนไปมาเรื่อยๆ เพื่อรักษา หน้าจอเท่านั้น ไม่ได้เป็นการพักเครื่องหรือพักการทำงานของซีพียู ที่จริงแล้วซีพียูยังคงจะต้อง ทำงานอยู่เหมือนเดิม หรืออาจจะต้องทำงานมากกว่าเดิมซะด้วยซ้ำ ดังนั้นก็พิจารณาความต้องการ ใช้งานก่อนด้วย สำหรับการกำหนด Screen Saver สำหรับรักษาหน้าจอของเครื่องคอมพิวเตอร์ใน Control Panel จะสามารถทำได้ดังขั้นตอนต่อไปนี้

- คลิกที่ปุ่ม Start → เลือก Settings → เลือก Control Panel → เลือกไอคอน
   Display (หรือคลิกขวาบริเวณที่ว่างบนพื้นที่ Desktop Area → เลือกคำสั่ง
   Properties ก็ได้เช่นกัน) จะปรากฏไดอะล็อกบ็อกซ์สำหรับให้เรากำหนดรายละเอียด ดังภาพ
- 2. คลิกเลือกที่ป้าย Screen Saver เพื่อเข้าไปกำหนดรายละเอียดของ Screen Saver
- 3. เลือกรูปแบบของ Screen Saver ที่ต้องการจากดร็อพดาวน์ลิสต์บ็อกซ์ Screen Saver
- สามารถปรับแต่งรายละเอียดของ Screen Saver เช่นความเร็ว รูปแบบ ขนาด หรือ อื่นๆ ได้โดยการกดปุ่ม Settings
- ถ้าต้องการดูตัวอย่างของ Screen Saver เมื่อทำงาน ให้กดปุ่ม Preview เมื่อมีการกด คีย์บอร์ดหรือขยับเมาส์ หน้าจอก็จะกลับเข้ามาสู่เมนูนี้ตามปกติ
- 6. สำหรับช่อง Wait จะใช้สำหรับการตั้งเวลาของ Screen Saver ว่าเมื่อไม่มีการกด คีย์บอร์ดหรือขยับเมาส์เป็นเวลานานกี่นาที จึงจะสั่งให้ Screen Saver เริ่มต้นทำงาน
- เมื่อกำหนดรายละเอียดเสร็จให้คลิกปุ่ม Apply หรือ OK

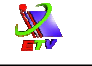

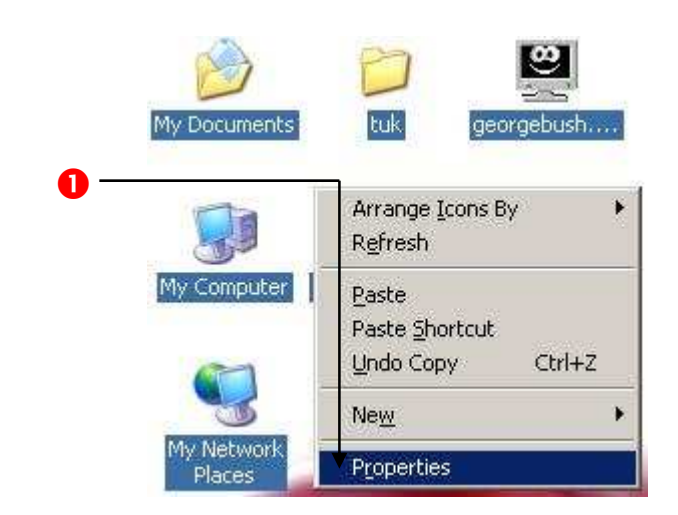

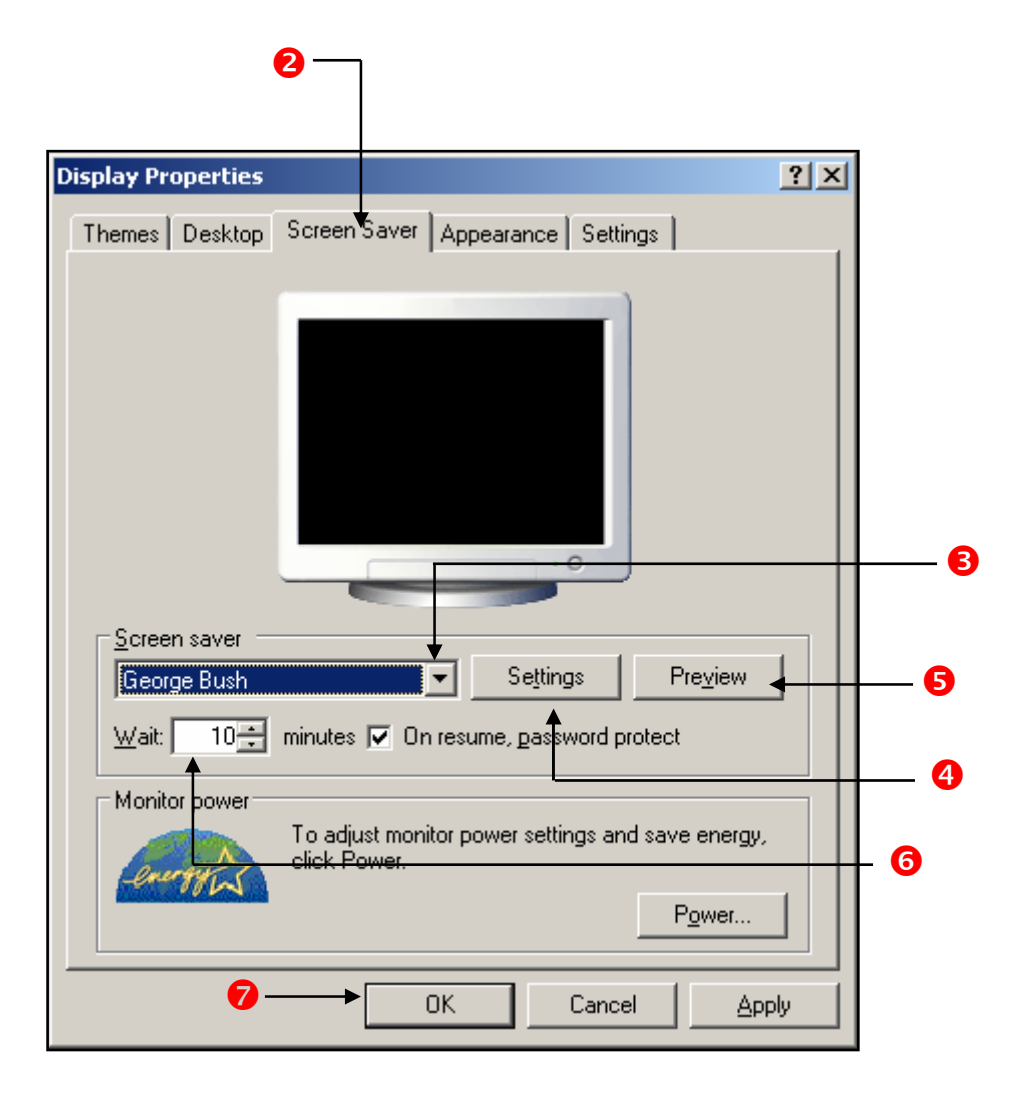

### ภาพที่ 1-2 แสดงไดอะล็อกบ็อกซ์สำหรับกำหนด Screen Saver

#### การใช้งาน Disk Cleanup

Disk Cleanup เป็นเครื่องมืออย่างหนึ่งที่มีมาให้ใน Windows ใช้สำหรับการทำความ สะอาดฮาร์ดดิสก์ หรือเรียกง่าย ๆ ก็คือใช้สำหรับลบไฟล์ต่าง ๆ ที่ไม่จำเป็นในการใช้งานทิ้ง เพื่อให้ ฮาร์ดดิสก์ของเครื่องคอมพิวเตอร์ มีเนื้อที่เหลือใช้งานเพิ่มมากขึ้น ดังนั้นควรที่จะทำการสั่ง โปรแกรม Disk Cleanup เป็นประจำ อาจจะสักประมาณสัปดาห์ละครั้ง

#### การเรียกใช้โปรแกรม Disk Cleanup

คลิกเลือกที่ Start → เลือก Programs → เลือก Accessories → เลือก
 System Tools → คลิกเลือก Disk Cleanup ตามรูปตัวอย่าง

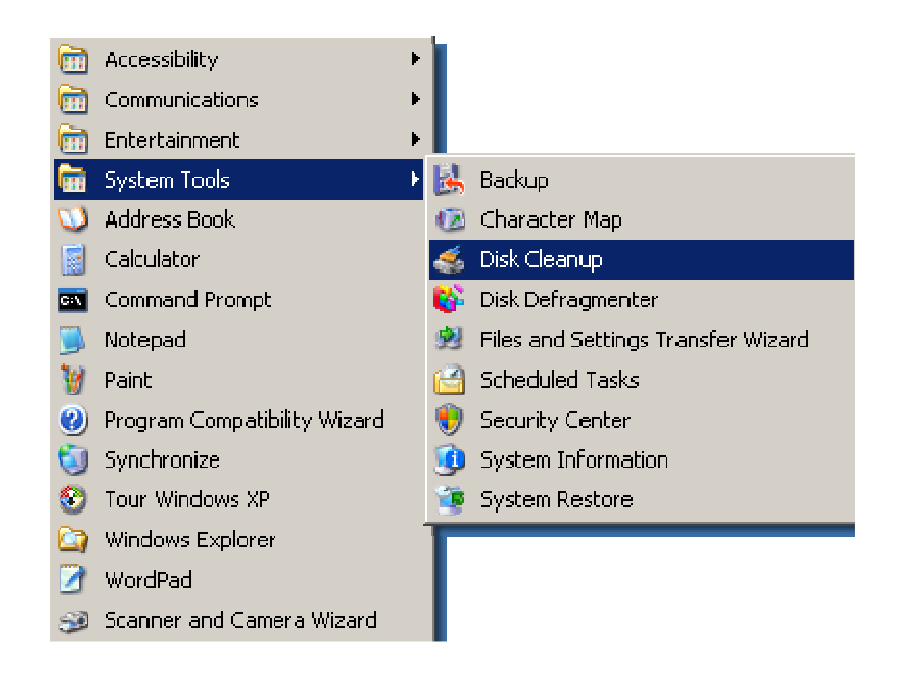

### ภาพที่ 1-2 แสดงการเข้าใช้งานโปรแกรม Disk Cleanup

 ที่หน้าต่าง Disk Cleanup ให้เลือกฮาร์ดดิสก์ ที่ต้องการทำการ Cleanup ก่อน จากนั้น คลิกปุ่ม OK

| Select Drive                                      |               | ? × |
|---------------------------------------------------|---------------|-----|
| Select the drive you want to c<br><u>D</u> rives: | lean up.      |     |
| 🥯 (C:)                                            |               | •   |
| [OK]                                              | E <u>x</u> it |     |

### **ภาพที่ 1-3** แสดงการเลือก Disk ที่ต้องการ Cleanup

 หน้าตาของเมนูต่าง ๆ ในโปรแกรม Disk Cleanup ส่วนหลัก ๆ ที่ต้องทำการเลือกคือ ในช่องของ Files to delete โดยทำการเลือกสิ่งต่าง ๆ ที่ต้องการจะลบทิ้ง และคลิกที่ OK เพื่อเริ่มต้นการลบไฟล์ที่ไม่จำเป็นออก ดังภาพ

N.

| 💰 Disk Cleanup for (C:)                                                                                                    | <u>?</u> ×     |  |  |  |
|----------------------------------------------------------------------------------------------------|----------------|--|--|--|
| Disk Cleanup More Options                                                                                                    |                |  |  |  |
| You can use Disk Cleanup to free up to 44, space on (C:).                                                                                                    | 023 KB of disk |  |  |  |
| <u>F</u> iles to delete:                                                                                                    |                |  |  |  |
| 🔽 🔝 Downloaded Program Files                                                                                                    | 0 KB 🔺         |  |  |  |
| 🗹 🔒 Temporary Internet Files                                                                                                    | 42,819 KB      |  |  |  |
| 🗹 🥑 Recycle Bin                                                                                                    | 1,172 KB       |  |  |  |
| 🗹 🖻 Temporary files                                                                                                    | 0 КВ 🛄 📗       |  |  |  |
| 🔽 📓 WebClient/Publisher Temporary Files                                                                                                    | 32 KB 🚽        |  |  |  |
| Total amount of disk space you gain:                                                                                                    | 44,023 KB      |  |  |  |
| Description<br>Downloaded Program Files are ActiveX controls and Java applets<br>downloaded automatically from the Internet when you view certain<br>pages. They are temporarily stored in the Downloaded Program<br>Files folder on your hard disk.<br><u>V</u> iew Files |                |  |  |  |
| ОК                                                                                                    | Cancel         |  |  |  |

**ภาพที่ 1-4** แสดงการเลือก File หรือ Folder ที่ต้องการลบไฟล์

 อาจจะมีเมนูการยืนยันการลบอีกครั้งก็คลิก Yes เพื่อยืนยันการลบไฟล์ที่ไม่จำเป็นทิ้ง รอสักพักก็เป็นอันจบขั้นตอนครับ

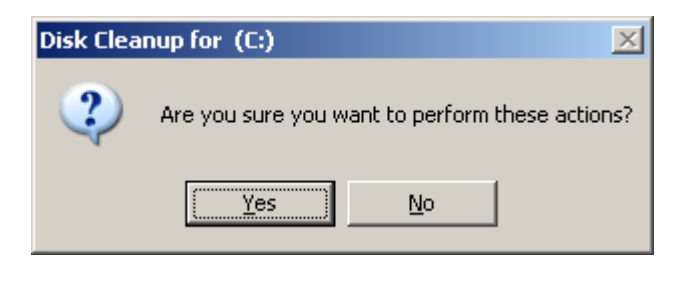

#### **ภาพที่ 1-5** แสดงการยืนยันการลบ

# การใช้งาน Scan Disk สำหรับตรวจสอบข้อผิดพลาด

Scandisk เป็นโปรแกรมที่ใช้สำหรับทำการตรวจสอบการทำงาน และความบกพร่องของ อาร์ดดิสก์ และระบบไฟล์ของ Windows ในเบื้องต้น เมื่อใช้งาน Windows ไปนานๆ และรู้สึกว่า การทำงานต่าง ๆ ของ Windows เริ่มจะมีปัญหาอาจจะใช้โปรแกรม Scandisk เพื่อทำการ ตรวจสอบ อาร์ดดิสก์และระบบไฟล์ต่าง ๆ ของ Windows ได้ รวมทั้งการแก้ไขปัญหาของระบบ ไ ฟ ล์

ถ้าหากการเสียหายนั้นไม่มากจนเกินไป

#### การเรียกใช้โปรแกรม Scandisk

- 1. ดับเบิ้ลคลิกเปิดการใช้งาน My Computer
- คลิกขวาบน Drive ที่ต้องการ Scandisk → เลือกคำสั่ง Properties ตามรูปตัวอย่าง

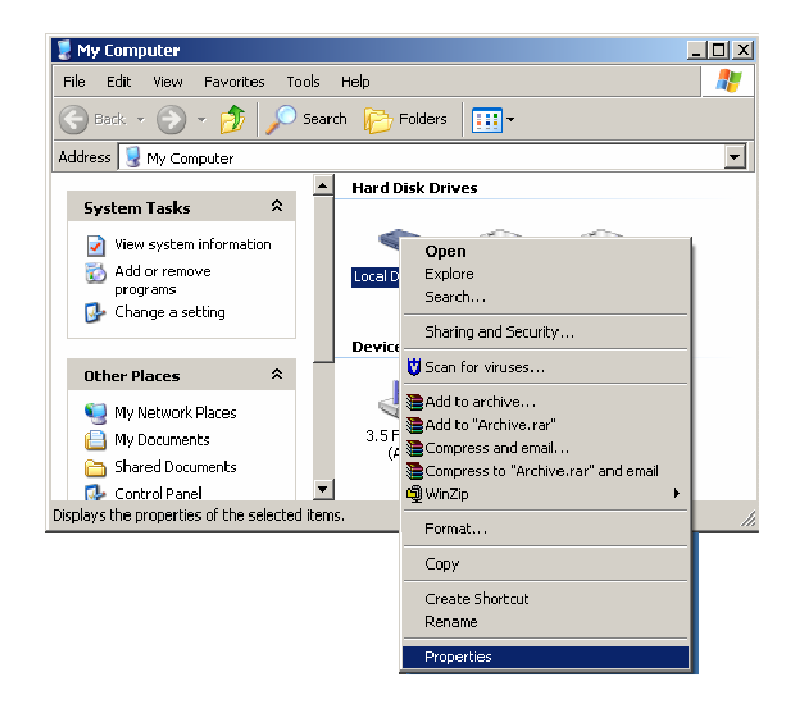

**ภาพที่ 1-6** แสดงหน้าต่าง My Computer เพื่อเลือก Drive ที่ต้องการ Scandisk

3. เลือกป้าย Tools แล้วคลิกที่ปุ่ม Check Now...ดังภาพ

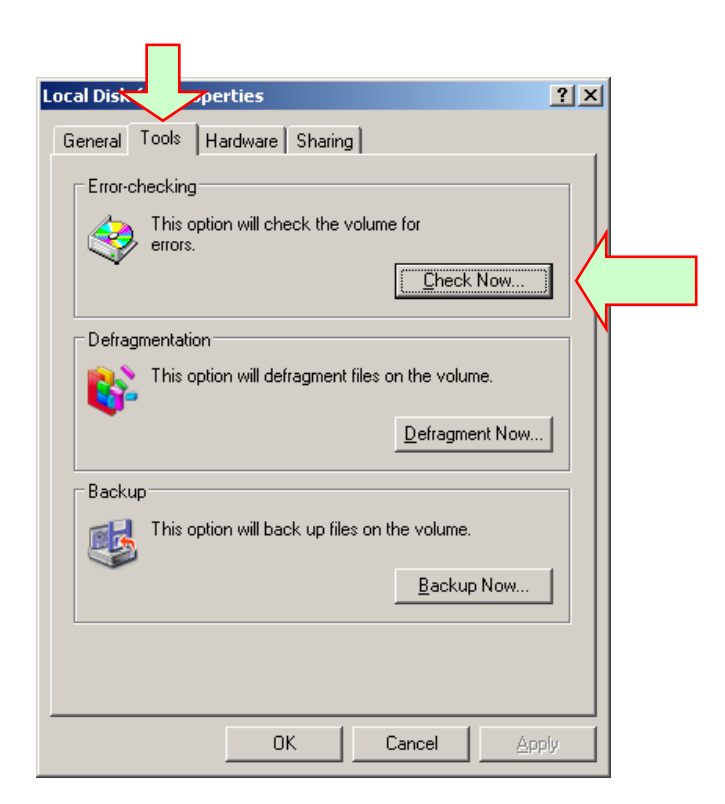

<u>N</u>

#### **ภาพที่ 1-7** แสดงหน้าต่าง Properties ของ Drive ที่ต้องการ Scandisk

4. หน้าตาของเมนูการเลือก Scandisk ซึ่งมีรายละเอียดต่างๆ ดังนี้

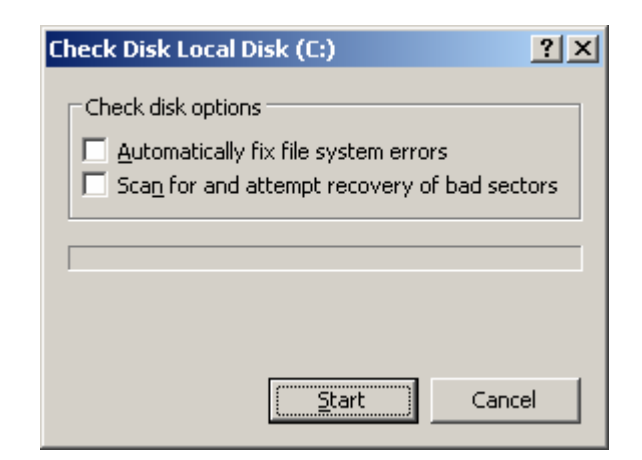

ภาพที่ 1-8 แสดงการเลือกรายการในการ Scandisk

✓ Automatically fix errors เป็นการกำหนดให้ทำการแก้ไขปัญหาที่พบโดย
 อัตโนมัติ เมื่อพบข้อผิดพลาดขึ้น

V

- ✓ Scan for and attempt recovery of bad sectors เมื่อเจอ Bad sectors โปรแกรมจะทำการแก้ไขให้ แต่ถ้าแก้ไขไม่ได้ก็จะละไว้
- เมื่อเลือกค่าต่าง ๆ ได้เรียบร้อยแล้วก็คลิกที่ Start เพื่อเริ่มต้นการทำการตรวจสอบ อาร์ดดิสก์ได้เลย ดังภาพ

| Checking Disk WORK (D:)                      |
|----------------------------------------------|
| Check disk options                           |
| Automatically fix file system errors         |
| Scan for and attempt recovery of bad sectors |
|                                              |
|                                              |
| Phase 1                                      |
| Start Cancel                                 |

**ภาพที่ 1-9** โปรแกรมกำลังตรวจสอบความผิดพลาดที่เกิดขึ้นบน Disk

6. สำหรับหน้านี้คือหน้าต่างของการตรวจสอบเมื่อสิ้นสุดครับ

| Checking | Disk WORK (D:)    | ×   |
|----------|-------------------|-----|
| <b>i</b> | Disk Check Comple | te. |
| [        | OK                |     |

**ภาพที่ 1-10** แสดงการตรวจสอบเมื่อสิ้นสุด

#### การใช้งาน Disk Defragmenter

การทำ Defrag ฮาร์ดดิสก์หรือ Disk Defragmenter ก็คือการทำการจัดเรียงข้อมูลของไฟล์ ต่าง ๆ ที่เก็บอยู่ในฮาร์ดดิสก์ ให้มีความต่อเนื่องหรือเรียงต่อ ๆ กันไปอย่างเป็นระบบ ประโยชน์ ที่จะได้รับคือ ความเร็วในการอ่านหรือเรียกใช้ข้อมูลของไฟล์นั้น จะมีการอ่านข้อมูลได้เร็วขึ้น ยก ตัวอย่างง่าย ๆ เช่น ถ้าหากมีไฟล์ที่เก็บอยู่ในฮาร์ดดิสก์ ที่มีการเก็บข้อมูลแบบกระจัดกระจายอยู่ ทั่วไป เมื่อต้องการอ่านข้อมูลของไฟล์นั้น หัวอ่านของฮาร์ดดิสก์ก็จะต้องมีการเคลื่อนย้ายไปมาเพื่อ ทำการอ่านข้อมูลจบครบ หากเรามีการทำ Defrag ฮาร์ดดิสก์แล้วจะทำให้การจัดเก็บข้อมูลจะมี ความต่อเนื่องกันมากขึ้น เมื่อต้องการอ่านข้อมูลนั้น หัวอ่านของฮาร์ดดิสก์ละสามารถอ่านได้โดย ไม่ต้องเคลื่อนย้ายหัวอ่านบ่อยหรือมากเกินไปและจะทำให้ใช้เวลาในการอ่านได้เร็วขึ้น ที่จริงแล้วยังมีโปรแกรมของบริษัทอื่นๆ อีกหลายตัวที่สามารถทำการจัดเรียงข้อมูลให้มี ความต่อเนื่องกันได้ เช่น Norton Speed disk และอื่นๆ อีกมาก แต่ในที่นี้จะขอแนะนำหลักการ ใช้โปรแกรม Disk Defragmenter ที่มีมาให้มากับวินโดว์อยู่แล้วไม่ต้องไปค้นหาจากที่อื่นเลย

#### ข้อแนะนำก่อนใช้โปรแกรม Disk Defragmenter

เพื่อให้การใช้งาน Disk Defragmenter มีประสิทธิภาพมากที่สุด ก่อนการเรียกใช้ โปรแกรม Disk Defragmenter คุณจะต้องปิดการทำงานของโปรแกรมในขณะนั้นทุกๆ โปรแกรม ให้หมด ก่อน เช่น Screen Saver, Winamp หรือโปรแกรมอื่นๆ ที่จะต้องทำให้มีการอ่านเขียน อาร์ดดิสก์บ่อยๆ ก็เพราะว่า เมื่อใดก็ตามที่ฮาร์ดดิสก์มีการอ่าน-เขียนข้อมูลลงบนดิสก์ จะทำให้ โปรแกรม Disk Defragmenter ต้องกลับไปเริ่มต้นการทำ Defrag ใหม่ทุกครั้ง ทำให้การทำ Defrag ไม่ยอมเสร็จง่ายๆ หรืออาจจะใช้วิธีการเข้าวินโดวส์แบบ Safe Mode โดยการกด F8 เมื่อ เปิดเครื่องก็ได้

#### การเรียกใช้โปรแกรม Disk Defragmenter

สำหรับการเรียกใช้โปรแกรม Disk Defragmenter นั้นสามารถทำได้โดย

- 1. คลิกเลือกที่ Start → เลือก Programs → เลือก Accessories → เลือก
   System Tools → คลิกเลือก Disk Defragmenter
- 2. เลือกที่ Drive ที่ต้องการทำ Defrag
- 3. คลิกปุ่ม **Defragment** เพื่อเริ่ม Defrag
- 4. รอจนกระทั่งการ Defrag เสร็จสิ้น

|       | 0     | Set Program Access and Defaults |                     |                                                      |   |                                       |            |                                                         |
|-------|-------|---------------------------------|---------------------|------------------------------------------------------|---|---------------------------------------|------------|---------------------------------------------------------|
|       | 23    | Windows Catalog                 |                     |                                                      |   |                                       |            |                                                         |
|       | 4     | Windows Update                  |                     |                                                      |   |                                       |            |                                                         |
|       | Í.    | WinZip                          |                     |                                                      |   |                                       |            |                                                         |
|       | 1     | Programs                        |                     | Accessories                                          |   | Accessibility                         | *          |                                                         |
|       | 0     | Documents                       |                     | Games<br>Microsoft Office 2003                       |   | Communications                        |            |                                                         |
| Inal  |       | Settings                        |                     | Microsoft Office 2007                                |   | System Tools<br>Address Book          |            | , Backup<br>) Character Map                             |
| issio | P     | Search                          |                     | Adobe Photoshop CS                                   |   | Calculator                            |            | , Disk Cleanup                                          |
| Profe | •     | Help and Support                | <ul><li>シ</li></ul> | Windows Media Player<br>Acrobat Distiller 7.0        |   | Command Prompt<br>Notepad             | 200<br>200 | Disk Defragmenter<br>Files and Settings Transfer Wizard |
| s XP  |       | Run                             | たの                  | Adobe Acrobat 7.0 Professional<br>Adobe Designer 7.0 |   | Paint<br>Program Compatibility Wizard |            | Scheduled Tasks more efficiently.                       |
| wobi  | P     | Log Off P-Nuj                   |                     | ¥                                                    | _ | Synchronize                           | Š          | System Information                                      |
| Win   | 0     | Turn Off Computer               |                     |                                                      |   | Vindows Explorer                      | <u></u>    | <ul> <li>System Restore</li> </ul>                      |
| dj:   | start |                                 |                     |                                                      |   | WordPad                               |            |                                                         |

### ภาพที่ 1-11 แสดงขั้นตอนการเรียกใช้ Disk Defragmenter

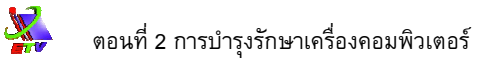

| 😵 Disk Defragmente                                        | :r                      |                 |            |            | <u>_ 0 ×</u> |
|-----------------------------------------------------------|-------------------------|-----------------|------------|------------|--------------|
| <u>File Action View</u>                                   | Help                    |                 |            |            |              |
| $\leftarrow \rightarrow   \blacksquare   \textcircled{2}$ |                         |                 |            |            |              |
| Volume                                                    | Session Status          | File System     | Capacity   | Free Space | % Free Space |
| (C:)                                                      |                         | NTFS            | 11.19 GB   | 3.15 GB    | 28 %         |
| DATA (D:)                                                 | 2                       | FAT32           | 7.44 GB    | 4.96 GB    | 66 %         |
|                                                           |                         |                 |            |            |              |
|                                                           |                         |                 |            |            |              |
|                                                           |                         |                 |            |            |              |
|                                                           | L - C J - C             |                 |            |            |              |
| Estimated disk usage                                      | berore derragmentation: | _               | _          | _          |              |
|                                                           |                         |                 |            |            |              |
|                                                           |                         |                 |            |            |              |
|                                                           | a 14 - 14               |                 |            |            |              |
| Estimated disk usage                                      | after defragmentation:  |                 |            |            |              |
|                                                           |                         |                 |            |            |              |
|                                                           |                         |                 |            |            |              |
|                                                           | <b>. . .</b>            | 1               | 1          | . 1        |              |
| Analyze                                                   | Defragment Pau          | se Sto          | View Re    | eport      |              |
|                                                           |                         |                 |            |            |              |
| Fragmented files                                          | Contiguous files        | Unmovable files | Free space |            |              |
| ,                                                         |                         |                 |            |            |              |

# **ภาพที่ 1-12** แสดงไดอะล็อกบ็อกซ์สำหรับทำ Disk Defragmenter

| 💱 Disk Defragmente                        | r                                           |                 |            |            |              |  |  |
|-------------------------------------------|---------------------------------------------|-----------------|------------|------------|--------------|--|--|
| Eile <u>A</u> ction <u>V</u> iew          | Help                                        |                 |            |            |              |  |  |
| ← →   🗉   🔮                               |                                             |                 |            |            |              |  |  |
| Volume                                    | Session Status                              | File System     | Capacity   | Free Space | % Free Space |  |  |
| (C:)                                      |                                             | NTFS            | 11.19 GB   | 3.15 GB    | 28 %         |  |  |
| DATA (D:)                                 | Defragmenting                               | FAT32           | 7.44 GB    | 4.95 GB    | 66 %         |  |  |
|                                           |                                             |                 |            |            |              |  |  |
|                                           |                                             |                 |            |            |              |  |  |
|                                           |                                             |                 |            |            |              |  |  |
| Estimated disk usage l                    | before defragmentation:                     |                 |            |            |              |  |  |
|                                           |                                             |                 |            |            |              |  |  |
| Estimated disk usage a                    | Estimated disk usage after defragmentation: |                 |            |            |              |  |  |
|                                           |                                             |                 |            |            |              |  |  |
| Analyze Defragment Pause Stop View Report |                                             |                 |            |            |              |  |  |
| Fragmented files                          | Contiguous files                            | Unmovable files | Free space |            |              |  |  |
|                                           |                                             |                 |            |            |              |  |  |

#### ภาพที่ 1-13 แสดงหน้าจอการทำงานของโปรแกรม Disk Defragmenters

N.

การทำ Disk Defragmenter ระยะเวลาที่ใช้จะค่อนข้างนานมาก ประมาณ 1-4 ชั่วโมงเลย ทีเดียว สำหรับฮาร์ดดิสก์ที่นานๆ จะทำสักครั้ง แต่ถ้าเราทำบ่อยๆ ก็จะใช้เวลาไม่นานนัก ควรจะ ทำสักเดือนละครั้งก็น่าจะเหมาะสม หรือถ้าหากรู้สึกว่าฮาร์ดดิสก์ทำงานช้าลงไปก็ลองทำดู

ข้อควรระวัง ขณะที่กำลังทำการ Defrag หากต้องการยกเลิกการทำงานคุณจะต้องคลิกที่ปุ่ม Stop เท่านั้น ห้ามปิดเครื่องหรือกดปุ่ม Reset เป็นอันขาด ไม่เช่นนั้นข้อมูลในฮาร์ดดิสก์ของคุณอาจจะ สูญหายได้ครับ

# การจัดการ และสิ่งที่ควรทำเมื่อเครื่องคอมพิวเตอร์แฮงค์

การใช้งาน Windows ปกติต้องบอกว่าเป็นเรื่องธรรมดามาก ๆ เลยที่จะเกิดอาการแฮงค์ ของเครื่องคอมพิวเตอร์ อาจจะเรียกได้ว่าเป็นผลเนื่องจากระบบของ Windows ยังมีปัญหาต่าง ๆ อยู่ โดยที่หลาย ๆ ท่านก็ยังบอกว่าไม่มี Windows รุ่นไหนหรอกครับที่จะสมบูรณ์ที่สุด ทุกอย่าง ย่อมต้องมีปัญหา และมีการแก้ไขปรับปรุงไปเรื่อย ๆ ครับ เข้าเรื่องกันดีกว่า ว่าเราควรจะทำ อย่างไรดี เมื่อจู่ ๆ เครื่องคอมพิวเตอร์ที่กำลังใช้งานอย่างเมามัน แล้วเกิดอาการนิ่งไปซะดื้อ ๆ วิธีแก้ไขปัญหาต่าง ๆ ที่จริงต้องบอกว่ายากมาก ๆ เลยครับ เพราะสาเหตุของการแฮงค์ มีได้ร้อย แ ป ด พันเก้า ต้องไล่ไปทีละจุดทีเดียว จนกว่าจะเจอตันเหตุของปัญหานั้นจริง ๆ เอาเป็นว่าบทนี้จะ แนะนำสิ่งที่ควรทำในเบื้องต้นเท่านั้นลองทำดูทีละขั้นตอนกันนะครับ

#### ้อย่าเพิ่งคลิกปุ่ม Reset หรือปิดเครื่องในทันที

เมื่อเครื่องคอมพิวเตอร์แฮงค์ หรือนิ่งค้างไม่ยอมรับการทำงานต่างๆ โดยปกติแล้ว อย่า พยายามคลิกปุ่ม Reset หรือปิดเครื่องในทันที เพราะการทำแบบนั้น อาจจะมีผลทำให้อุปกรณ์ ต่างๆ โดยเฉพาะฮาร์ดดิสก์ มีปัญหาหรือเสื่อมสภาพได้เร็วขึ้น การปิดเครื่อง ควรจะเป็นวิธีสุดท้าย ที่จะทำ เมื่อไม่สามารถทำอะไรได้แล้วจริงๆ เท่านั้น

#### พยายามปิดโปรแกรมหรือซอฟต์แวร์ที่ค้างอยู่

สิ่งแรกที่ควรทำ คือให้พยายามปิดโปรแกรมหรือซอฟต์แวร์ที่ใช้งานอยู่และเกิดการค้าง ขึ้นมา โดยวิธีการคือ ให้กดปุ่ม **Ctrl + Alt + Del** พร้อม ๆ กันทั้ง 3 ปุ่ม ซึ่งจะมีหน้าต่างเมนูของ การ Close Program ขึ้นมา M.

| 📕 Windows Task Manager                          |                          |
|-------------------------------------------------|--------------------------|
| <u>File Options View Windows Shut Down Help</u> |                          |
| Applications Processes Performance Networking   | Users                    |
|                                                 |                          |
| Task                                            | Status                   |
| CH12_New - Microsoft Word                       | Running                  |
|                                                 |                          |
|                                                 |                          |
|                                                 |                          |
|                                                 |                          |
|                                                 |                          |
|                                                 |                          |
|                                                 |                          |
|                                                 |                          |
|                                                 |                          |
|                                                 |                          |
|                                                 |                          |
| 4                                               |                          |
|                                                 |                          |
| <u>E</u> nd Task <u>S</u> witch T               | o <u>N</u> ew Task       |
|                                                 |                          |
| Processes: 30 CPU Usage: 7% Commit Ch           | narge: 173272K / 87175 / |

ตรงนี้หน้าตาอาจจะไม่เหมือนกับรูปตัวอย่างนี้นักขึ้นอยู่กับว่าในเครื่องนั้น มีการเรียก ซอฟต์แวร์อะไรไว้บ้าง แต่หลักการของเมนูนี้คือเราสามารถทำการเลือกปิดซอฟต์แวร์บางตัว (ที่มีปัญหาหรือค้างอยู่ขณะนั้น) ได้เลย โดยปกติหากมีซอฟต์แวร์ที่มีปัญหาค้างอยู่มักจะมีข้อความ ว่า Not responding ต่อท้ายชื่อซอฟต์แวร์ตัวนั้น ๆ ด้วยเสมอ ก็ให้เลือกปิดไปเลยครับ (ถ้ายัง สามารถปิดได้) โดยคลิกที่ปุ่ม End Task ซึ่งหากไม่มีปัญหาอะไรมาก จะสามารถปิดโปรแกรมนั้น ได้ทันที และหลังจากนั้น ก็ควรที่จะสั่ง Restart Computer ใหม่สักครั้ง ก่อนที่จะใช้งานต่อไป แต่ถ้าในขณะนั้น ไม่สามารถปิดซอฟต์แวร์ต่าง ๆ ได้เลย เราจะทำอะไรได้บ้าง อย่างแรกคือ ให้ทำ การทดลองสั่ง Shutdown โดยการคลิกที่ปุ่ม Shut Down ซึ่งเครื่องอาจจะรับหรือไม่รับก็ได้

ถ้าคลิกที่ Shut Down แล้วก็ยังไม่สามารถทำอะไรได้ ขั้นตอนต่อไปคือการกดปุ่ม **Ctrl +** Alt + Del พร้อม ๆ กันซ้ำอีกครั้ง ถ้าอ่านตามคำอธิบายด้านบนก็จะบอกว่า เป็นการ Restart Computer ใหม่ครับ ในบางครั้งเมื่อเราสั่ง Shutdown อาจจะมีเมนูขึ้นมาถามว่ายังมีซอฟต์แวร์ที่ใช้ งานอยู่ จะให้รอ (Wait) หรือปิดเครื่องไปเลย (Shut Down) เผื่อไว้ว่าบางครั้งเราอาจจะต้องการ เวลาบ้าง เพื่อให้มีการ Close ซอฟต์แวร์ตัวนั้นจริง ๆ ตรงนี้ก็ให้เลือก Shut Down ไปเลยครับ

## ทำไมต้องปิดซอฟต์แวร์เหล่านี้ก่อนด้วย

หลายท่านคงสงสัยว่าทำไมเราจึงต้องปิดซอฟต์แวร์เหล่านี้ก่อน ทั้งๆ ที่ ความเป็นจริงแล้ว ถ้าเครื่องค้าง เราก็คลิกปุ่ม Reset หรือคลิกปุ่มปิดเครื่องแล้วเปิดใหม่เลยก็ได้ ก็ขอแนะนำหลักการ ง่าย ๆ ครับว่า หากสามารถปิดเครื่องแบบปกติได้ เราควรจะทดลองทำดูก่อนครับ เพราะว่าถ้าเรา มีการปิดเครื่องหรือ Shut Down ได้ จะเป็นการเคลียร์ข้อมูลต่างๆ ที่ใช้งานของฮาร์ดดิสก์ ให้ เรียบร้อยก่อนการ Shut Down และเมื่อเปิดเครื่องใหม่ ก็จะสามารถใช้งานต่อไปได้ตามปกติทันที (ถ้าหากไม่มีปัญหาทางฮาร์ดแวร์จริงๆ)

#### จะเกิดอะไรขึ้น หากไม่มีการ Shut Down ก่อนปิดสวิตช์ไฟ

ถ้าหากไม่สามารถทำการ Shut Down ได้ก่อนการปิดเครื่อง เมื่อเราเปิดเครื่องมาใหม่ใน ครั้งต่อ ๆ ไป Windows จะมีการตรวจสอบการทำงานของฮาร์ดดิสก์ก่อนเสมอ โดยการเรียก โปรแกรม Scandisk ขึ้นมาทำงาน เราสามารถข้ามขั้นตอนนี้ไปได้โดยการคลิก Enter เพื่อออก จากการทำ Scandisk ได้เลย (แต่ปกติแล้ว ก็ควรจะรอให้เครื่อง Scandisk ให้เรียบร้อยจะดีกว่า) หรือในบางครั้ง หากมีปัญหาค่อนข้างมากจริง ๆ เราอาจจะเห็นเมนูให้เลือกเข้า Safe Mode ซึ่งควร ที่จะเลือกเข้า Safe Mode สักครั้งหนึ่งก่อน ถ้าหากเครื่องไม่มีปัญหาอะไรจริง ๆ ก็สั่ง Restart Windows ใหม่ ทุกอย่างก็จะกลับมาทำงานเป็นปกติเหมือนเดิม

#### Blue Screen คืออะไร

หลาย ๆ คนคงจะเคยได้ยินคำ ๆ นี้มาบ้างแล้ว ที่จริงแล้ว Blue Screen ก็คือการแฮงค์ของ เครื่องคอมพิวเตอร์แบบหนึ่งนั่นเอง แต่แทนที่จะมีอาการแบบนิ่ง หรือค้างไปเฉย ๆ ที่หน้าจอจะ กลายเป็นสีฟ้าและมีตัวหนังสือบอกรายละเอียดต่าง ๆ (ที่อ่านไม่เห็นจะเข้าใจเลย) ส่วนใหญ่แล้ว ก็จะมีข้อความบอกว่าให้คลิกคีย์อะไรก็ได้ เพื่อทำงานต่อไป หรือกดปุ่ม **Ctrl + Alt + Del** เพื่อ ทำการ Restart Computer ถ้าหากเจอหน้าจอแบบนี้ ก็มีหลักการเดียวกันครับ คือลองคลิกปุ่ม อะไรก็ได้ก่อนและพยายามทำการ Shut Down ให้ได้ แต่ถ้าหากไม่ได้จริง ๆ ก็กดปุ่ม **Ctrl + Alt + Del** เพื่อ เพื่อบูทเครื่องใหม่

#### Power Supply ของเคสรุ่นใหม่แบบ ATX

แถมท้ายสำหรับผู้ที่ใช้เครื่องที่มีระบบ Power Supply แบบ ATX ซึ่งจะใช้ซอฟต์แวร์ ในการควบคุมสวิทซ์ ปิด-เปิด ดังนั้น หากเครื่องแฮงค์ในบางครั้งอาจจะไม่สามารถคลิกปิดเครื่อง ได้ให้ทำการคลิกปุ่ม Power นั้นค้างไว้ประมาณ 10 วินาที จะเป็นการสั่งให้เครื่องปิดได้โดยไม่ต้อง อาศัยซอฟต์แวร์มาช่วย

# ปัญหาส่วนใหญ่ เกิดจากอะไรบ้าง

ส่วนใหญ่ของปัญหาเครื่องคอมพิวเตอร์ค้างก็มีได้มากมาย แต่สาเหตุหลักๆ ก็ขอรวบรวม มาไว้ตรงนี้

- 1. การไม่เข้ากันของอุปกรณ์ต่างๆ เช่น เมนบอร์ดกับการ์ดจอ หรือการ์ดเสียง
- 2. การต่อสายไฟ สายส่งข้อมูลต่างๆ หลวมหรือต่อไว้ไม่แน่นดีพอ
- 3. การเสียบแรม ขั้วต่อสาย หรือ การ์ด ต่างๆ หลวมหรือไม่แน่น
- ความสกปรกของจุดสัมผัสของอุปกรณ์ เช่น ขาของแรม ขั้วต่อของการ์ดต่าง ๆ ใน เครื่อง
- 5. ฮาร์ดดิสก์ เริ่มมีปัญหา หรือใกล้จะเสีย
- 6. ระบบไฟ หรือระบบจ่ายไฟไม่ดีพอ เช่นไฟตกบ่อยๆ หรือชุดจ่ายไฟไม่ดี
- 7. การลงโปรแกรมไม่สมบูรณ์ หรือมีปัญหากับซอฟต์แวร์บางตัว
- 8. ความร้อนของ ซีพียู พัดลมของ ซีพียู ตรวจสอบว่ายังทำงานได้ปกติหรือไม่
- ก่อนที่จะเกิดปัญหา ได้มีการทำอะไรบ้าง เช่น ลงโปรแกรมเพิ่ม หรือเพิ่มการ์ดใน เครื่อง นั่นอาจจะเป็นสาเหตุหลักก็ได้

313